You will need to link your mIDeal to the proper driver if:

1) If you receive the dialog shown below when you first connect the mIDeal to your PC using a USB connection

| Driver Software Installation                    |                                                    |
|-------------------------------------------------|----------------------------------------------------|
| Device driver software                          | was not successfully installed                     |
| miDeal                                          | XNo driver found                                   |
| You can change your setting t<br>Change setting | to automatically search Windows Update for drivers |
| What can I do if my device did                  | I not install properly?                            |
|                                                 | Close                                              |

2) Even if you do not receive the dialog above, if your mIDeal is not responding check device manager, as shown below, to see if it is necessary to link your mIDeal to the proper driver.

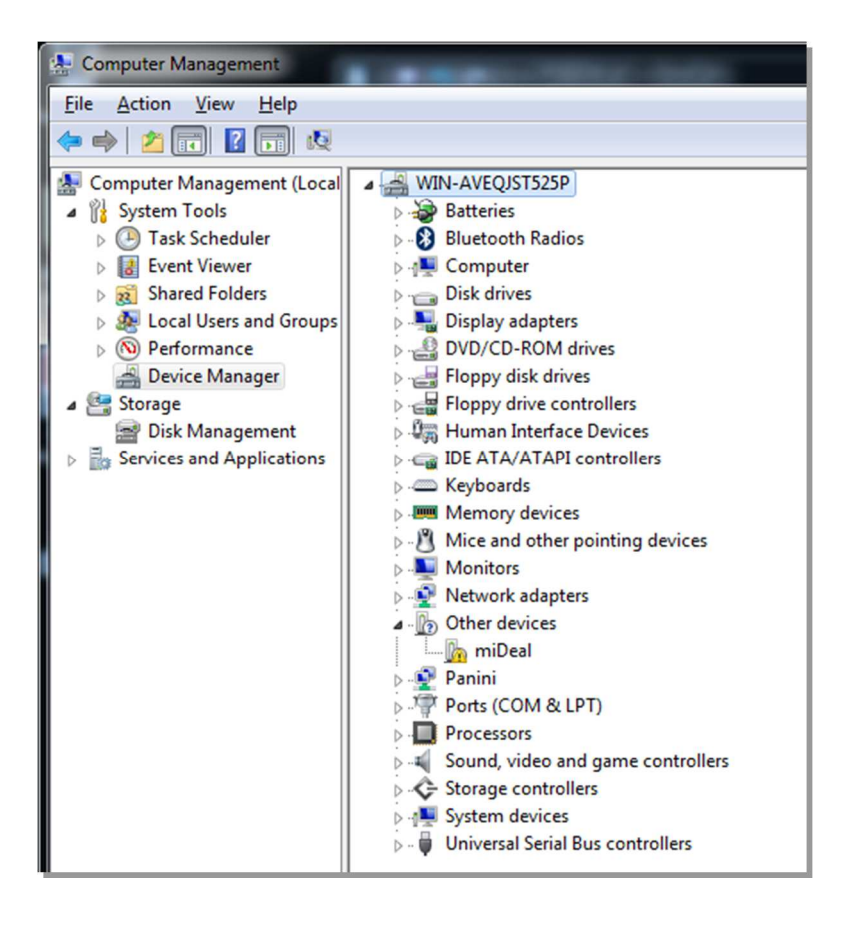

#### **Download mIDEal Inf Files**

Login as user: Password: Downloads@PaniniNA.Com P@ssw0rd

2. From the Panini Support Downloads folder, download and extract the file **mIDeal Inf Files.Zip** to your desktop. The password for the .zip file is *unified.33* 

| 📮 Computer Management (Local | ▲ 🛁 WIN-AVEQJST52 | 25P                       | Actions        |
|------------------------------|-------------------|---------------------------|----------------|
| System Tools                 | Batteries         |                           | Device Manager |
| Task Scheduler               | Bluetooth Ra      | adios                     | Mara Actions   |
| Event Viewer                 | Computer          |                           | More Actions   |
| Shared Folders               | Disk drives       |                           |                |
| Local Users and Groups       | Display adap      | iters                     |                |
| Device Manager               | DVD/CD-RO         | M drives                  |                |
| A Storage                    | Floppy disk t     | controllers               |                |
| Dick Management              | Dig Human Inter   | face Devices              |                |
| Services and Applications    |                   | API controllers           |                |
| Concesting Applications      | Keyboards         |                           |                |
|                              | Memory dev        | rices                     |                |
|                              | Mice and oth      | her pointing devices      |                |
|                              | Monitors          |                           |                |
|                              | 🦻 👰 Network ada   | pters                     |                |
|                              | a 📗 Other device  | 25                        |                |
|                              | 📕 📠 miDeal        |                           |                |
|                              | 👂 🔮 Panini        | Update Driver Software    |                |
|                              | Ports (CC         | Disable                   |                |
|                              | Processo          | Uninstall                 |                |
|                              | Sound, vi         |                           |                |
|                              | Storage c         | Scan for hardware changes |                |
|                              | System d          | Properties                |                |
|                              | Diversal          | -                         |                |
|                              | 🛛 🖣 Universal     | rroperues                 |                |
|                              |                   |                           |                |
|                              |                   |                           |                |
|                              |                   |                           |                |
|                              |                   |                           |                |
|                              |                   |                           |                |
|                              |                   |                           |                |
|                              |                   |                           |                |

Right-Click of the *mIDeal* entry in the device manager list, then click on *Update Driver Software*.

| • | Search automatically for updated driver software<br>Windows will search your computer and the Internet for the latest driver software<br>for your device, unless you've disabled this feature in your device installation |
|---|----------------------------------------------------------------------------------------------------|
|   | settings.                                                                                                    |
| * | Locate and install driver software manually.                                                                                                    |

When this dialog is shown, click on Browser my computer for driver software

Navigate to the folder you extracted to your desktop and Click OK

Windows will install the mIDeal driver.

| Update Driver Software - mi:Deal USB Ethernet/RNDIS                  | Real Property lies |       |  |  |  |  |
|----------------------------------------------------------------------|--------------------|-------|--|--|--|--|
| Windows has successfully updated your driver software                |                    |       |  |  |  |  |
| Windows has finished installing the driver software for this device: |                    |       |  |  |  |  |
| mi:Deal USB Ethernet/RNDIS                                           |                    |       |  |  |  |  |
|                                                                      |                    |       |  |  |  |  |
|                                                                      |                    |       |  |  |  |  |
|                                                                      |                    |       |  |  |  |  |
|                                                                      |                    |       |  |  |  |  |
|                                                                      |                    | Close |  |  |  |  |

When this Window is displayed, the installation is complete and the mIDeal should be working.

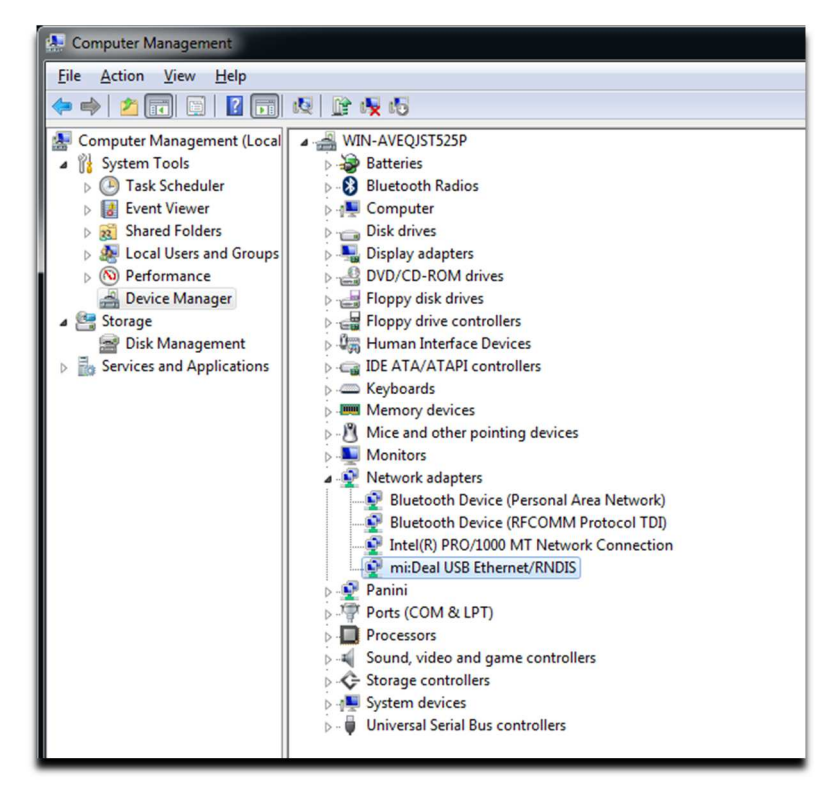

The mIDeal should now be seen in device manager as shown above.